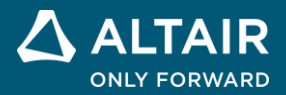

Resonant LLC Converter Design Using Power Supply Design Suite Altair PSIM Tutorial

## Overview

The Power Supply Design Suite in PSIM provides a quick and convenient solution for resonant LLC converter design. Resonant LLC converters are widely used in power electronics for wide line regulation and load regulation while maintaining soft-switching over a wide range with high peak efficiency. The optimal design of a resonant LLC converter, however, is a non-trivial task as the converter is highly nonlinear and the design process involves many iterations. Such a task is made considerably easier with the Power Supply Design Suite.

The Design Suite can automatically calculate design parameters, such as the operating frequency range, resonant tank values, and can obtain load and line regulations for various applications. One unique feature of the Design Suite is its capability to determine the exact frequency range for both load and line regulations.

The Design Suite will greatly help users reduce design iterations and find the optimum values of the quality factor, inductance ratio, and frequency range operation, and generate a complete resonant circuit that is operational and ready to simulate.

The Design Suite provides two design tools and a lookup table based feedforward control for optimal and robust design of resonant LLC converters and other resonant converters:

- Steady State Solver Tool: The Steady State Solver Tool is based on a time-domain analytical closed-form solution for fast steady state analysis and parameter optimization. This tool provides instant resonant waveforms and peak and RMS values for device selection and loss calculation. The steady state waveforms can be seen at the extreme and worst-case conditions to verify soft-switching and find the maximum dc gain and the minimum frequency.
- Design Curve Tool: The Design Curve Tool is also based on time-domain analytical closedform solutions. Using this tool, one can compare the variation of the dc gains, RMS values, peak values, and average values with respect to the relative frequency at different values of inductance ratio (K\_ind) and quality factors (Q\_rated). For the required dc gains, the tool generates an Excel file automatically, which contains calculated values of the frequency ranges, component values of the resonant tank, and RMS/peak/average values of LLC converter components for different Q\_rated and K\_ind values.
- **Feedforward Control**: A lookup table-based feedforward control is provided to automatically find the operating frequency very close to the required value for different load and line conditions.

As the design tools are instantaneous in generating design curves and output waveforms, it will take users only minutes to optimize a resonant converter. Details of the Steady State Solver Tool, the Design Curve Tool, and feedforward control are explained in the sections below.

With the capability to quickly create an LLC resonant converter with the detailed circuit model, the Power Supply Design Suite offers significant benefits and advantages to engineers in the following ways:

- Complete and optimize a resonant converter design with a very fast design workflow.
- Quickly obtain output results and waveforms at different operating conditions using the fast Steady State Solve tool.
- Analyze easily continuous and discontinuous modes with boundary conditions using the instantaneous Steady State Solver tool.
- Iterate and optimize the design for various applications using the Design Curve tool.

• Help hardware engineers carry out optimized component selections and design and help software/control engineers develop control algorithms.

A typical LLC resonant system consists of a dc bus, full-bridge/half-bridge voltage source inverter, LLC resonant tank, high-frequency transformer, diode bridge, output capacitor filter, and dc load. The overall structure of a resonant LLC template is shown below:

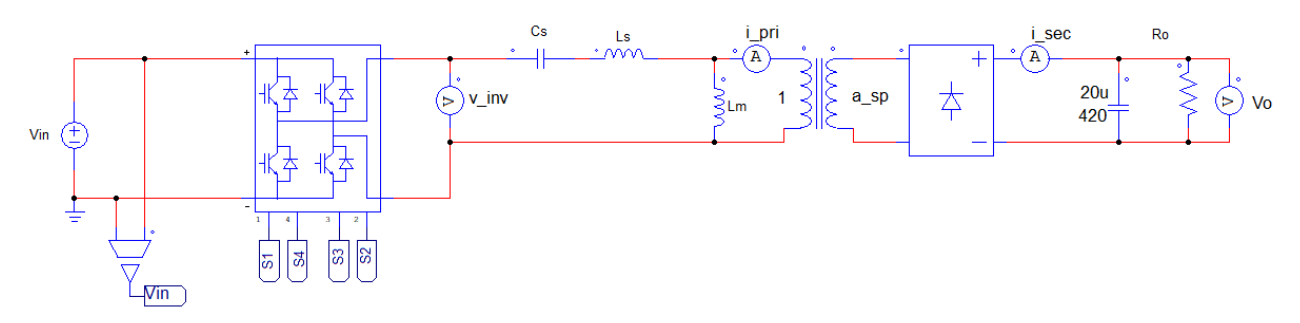

Figure 1.1: A typical resonant LLC power converter.

The choice between half-bridge and full-bridge inverter at the input depends on the power level and input side voltage level. Similarly, the half-bridge or full-bridge diode bridge at the output side depends on output voltage requirement and system power level.

| The following design templates are provided in the rower supply besign suite. |
|-------------------------------------------------------------------------------|
|-------------------------------------------------------------------------------|

| Full-Bridge Resonant LLC   | Full-bridge resonant LLC dc-dc converter                                                 |
|----------------------------|------------------------------------------------------------------------------------------|
| Half-Bridge Resonant LLC   | Half-bridge resonant LLC dc-dc converter                                                 |
| Full-Bridge Resonant LLC-L | Full-bridge resonant LLC-L dc-dc converter with an additional resonant inductance Ls2    |
| Full-Bridge Resonant CLLLC | Full-bridge resonant CLLLC dc-dc converter with additional resonant elements Cs2 and Ls2 |

## Design of Full-Bridge Resonant LLC Converter

The Design Suite can be used for the design and optimization of the LLC resonant tank in various power conversion applications. To illustrate the process, we will take the full-bridge resonant LLC converter for 400V/48V telecom power supplies application as an example in this tutorial.

The converter has the following input and output specifications:

Input: Vin\_rated = 400V; Vin\_min = 320V; Vin\_max = 480V; f\_res = 200 kHz

Output: Vo\_rated = 48V; Vo\_min = 42V; Vo\_max = 58V; Po\_rated = 1kW

The rated input voltage is 400V with 20% variation. The variation in required output voltage is from 42V to 58V with the rated value of 48V (typical telecom power supplies requirement).

The key aspect in resonant LLC design is finding the optimum values of the quality factor, inductance ratio, and frequency range operation. Once optimized values of quality factor and inductance are determined, the resonant component values can be calculated.

We can select the initial values of rated quality factor (Q\_rated) and parallel-to-series inductance ratio (K\_ind) in the medium range and then fine-tune the design with the help of the design tools in the Design Suite to find the optimized values. For this example, we select the initial values as below:

 $Q_rated = 0.5$ 

 $K_ind = 5$ 

Running the Power Supply Design Suite involves the following steps:

- Define input specifications, output requirements, and operating conditions in the Input Parameter panel.
- Analyze steady state waveforms, output values, boundary conditions, and extreme case conditions of the converter using the Steady State Solver Tool.
- Perform parameter optimization and design comparison using the Design Curve Tool.
- Update the parameter file, and run simulation schematic with feedforward control to validate the design through time-domain simulation.

Now we will look at all the steps and their functionality in detail.

## **Step 1: Define Input Parameters**

To run the Design Suite template, follow the steps below:

 In PSIM, go to Design Suites >> Power Supply Design Suite and select Full-bridge Resonant LLC.

A dialog window will appear, as shown in Figure 2.1. Click on **Unpack** to unpack the files to the default folder. To unpack to a different folder, click on **Change Folder** to browse the folder or enter the folder name.

| Unpacking Package Files                                 | ×             |
|---------------------------------------------------------|---------------|
| Unpack the package file to the following folder:        |               |
| C:\Users\Dell03\Documents\PSIM\Full-bridge resonant LLC | Change Folder |
|                                                         |               |
|                                                         |               |
| Unp                                                     | ack Cancel    |

Figure 2.1: Unpacking the package file.

• After files are unpacked, a template circuit will be displayed, as shown below.

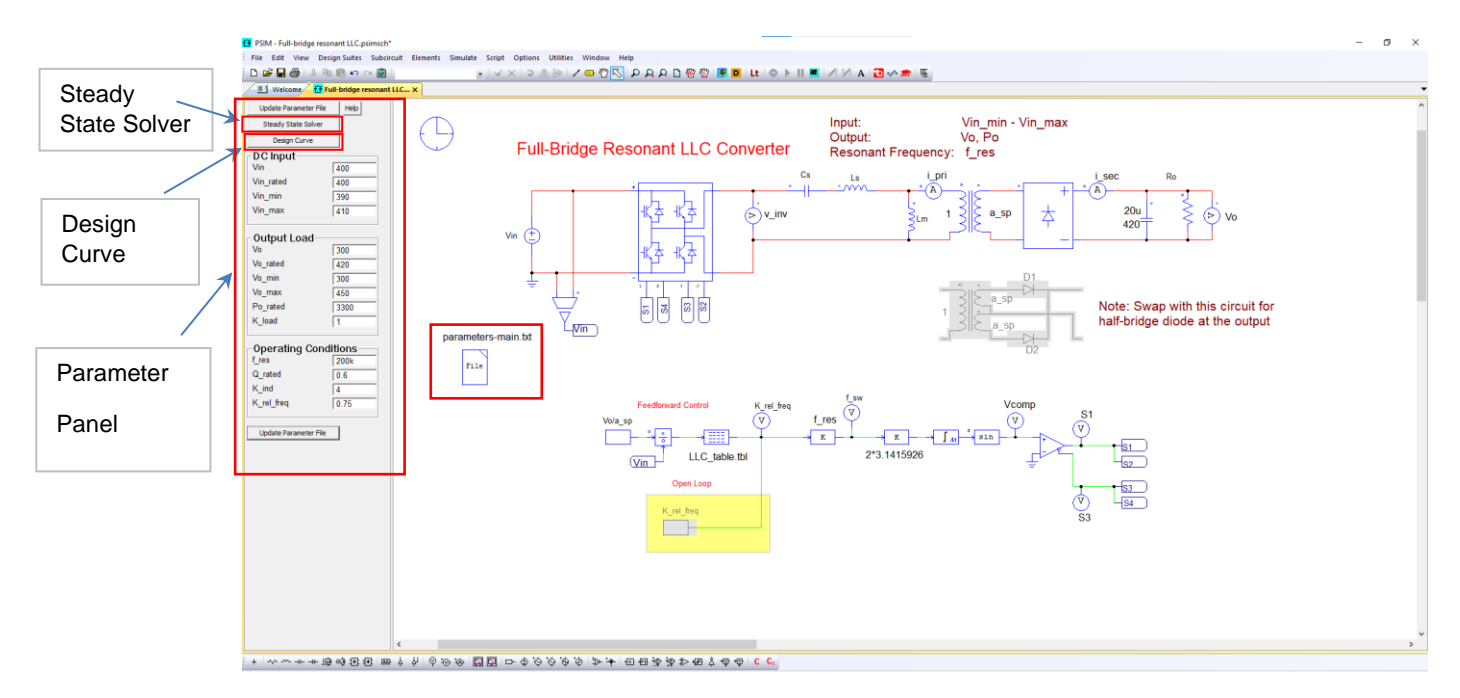

Figure 1: The unpacked resonant LLC full-bridge template from the Design Suite.

At the left of the schematic is the Parameter Panel. It allows users to define input design specifications and launch the Steady State Solver Tool and the Design Curve Tool.

The parameter file on the left of the schematic stores the calculated parameter values for the circuit.

For this example, enter the values as below:

### **Input Specifications:**

| -         | Vin (op<br>Vin_rated (<br>Vin_min (                                    | erating input voltage)<br>(rated input voltage)<br>minimum input voltage)                                                                       | 400<br>400<br>320                 |
|-----------|------------------------------------------------------------------------|----------------------------------------------------------------------------------------------------|-----------------------------------|
| -         | Vin_max                                                                | (maximum input voltage)                                                                                                    | 480                               |
| Output R  | equirement                                                             | :                                                                                                    |                                   |
|           | Vo (ope<br>Vo_rated (<br>Vo_min (r<br>Vo_max (<br>Po_rated (<br>K_load | erating output voltage)<br>rated output voltage)<br>minimum output voltage)<br>(maximum output voltage)<br>rated output power)<br>(load factor) | 48<br>48<br>42<br>58<br>1000<br>1 |
| Operating | g Condition                                                            | s:                                                                                                    |                                   |
| -         | f res                                                                  | (resonant frequency)                                                                                                    | 200k                              |

|   | _          |                                             |      |
|---|------------|---------------------------------------------|------|
| - | Q_rated    | (rated quality factor)                      | 0.5  |
| - | K_ind      | (parallel-to-series inductance ratio Lm/Ls) | 5    |
| - | K_rel_free | ן (relative frequency factor)               | 0.75 |

The quality factor Q is defined as:

$$Q = \frac{Z_o}{R} = \frac{\sqrt{\frac{L_s}{C_s}}}{R}$$

Where R is the load resistance referred to the transformer primary side.

The inductance factor K\_ind is defined as:  $K_ind = Lm / Ls$ .

The load factor K\_load is between 0 to 1, where 1 means 100% load, and 0 means no load.

The relative frequency factor is defined as:  $K_rel_freq = f_sw / f_res$  where  $f_sw$  is the operating switching frequency.

In the schematic, the transformer turns ratio a\_sp is defined as:

$$a\_sp = \frac{(Vo\_max + Vo\_min)}{(2 * Vin_{rated})} = \frac{Ns}{Np}$$

For the above-selected example of 320V - 480V to 42V - 58V design, we can calculate the range of required dc gain for the output regulation based on selected turns ratio as follow:

G\_dc\_max = Vo\_max/(Vin\_min\*a\_sp)

For this example, the value of G\_dc\_max is 1.45.

For this example, the value of G\_dc\_min is 0.7.

Once you enter the output requirement, input specifications, and operating conditions, the output calculation will be done internally for resonant tank values, output load, operating switching frequency, and transformer turns ratio. The standard mathematical formulae are provided in the parameter file for this output calculation.

As the required dc gain range is from 1.45 to 0.70, we can quickly find that the relative frequency range is from 0.62 to 1.61 at initially selected quality factor of 0.5 and inductance ratio of 5 with the help of the Steady State Solver tool or the Design Curve tool. We can then vary the quality factor and inductance ratio to observe the frequency range variation, RMS variation, peak variation, and other output conditions variation to find the final optimum value of quality factor and inductance ratio.

A good design optimization needs to have a narrow frequency range, low circulating current (lower I\_Lm), lower and uniform RMS values (lower I\_sw\_rms), lower light load losses, lower peak values (lower I\_sw\_peak and I\_diode\_peak), lower turn-off losses (lower I\_Cs(0)), flatter efficiency curve, etc. One can select their optimization objectives and proceed accordingly with the help of the tools. This design example is elaborated in the next sections.

It should be noted that the load resistance R in the above expressions is the actual resistance value without approximation as the design method is based on the time-domain method. The equivalent resistance,  $Re = 8/\pi^2 Ro$ , which is used in the conventional frequency harmonic approximation (FHA) method is not valid here. The actual resistance R is modified to Re in the FHA method as an approximation for the diode bridge current in the continuous conduction mode. Since the resonant LLC can have the diode bridge current in the discontinuous conduction mode, the FHA method can give a large error when operating away from the resonant frequency due to high harmonic content in the waveform.

In fact, the most useful mode of the resonant LLC is the boost mode below the resonant region. This boost mode has the diode bridge current in the discontinuous conduction mode to provide a dc gain of more than 1. There are further some other CCM and DCM associated with diode bridge current with very high harmonic content. The method used in this Design Suite analyzes the resonant LLC circuit in the time-domain and can handle both continuous and discontinuous modes and find necessary boundary conditions. The time-domain method in this suite includes all the possible harmonics, and it provides accurate results and calculations without any approximation.

## Step 2: Perform Steady State Analysis

The Steady-State Solver Tool performs fast steady state analysis. This tool provides fast resonant waveforms and other waveforms, and peak and RMS values for device selection and loss calculation. All the waveforms and output parameters are calculated and obtained instantly.

A dialog of the Steady State Solve Tool is shown below in Figure 2.3.

The input specifications of the Steady State Solver Tool are on the left side. By default, the input specifications are the same as the ones in the Parameter Panel. However, one has the freedom to change these values. To perform the analysis, click on the button **Calculate**. Key steady state waveforms are displayed on the right.

The steady state waveforms at the extreme and worst cases can be obtained to verify soft-switching, maximum dc gain, minimum frequency value, peak stress value, maximum conduction loss value, etc.

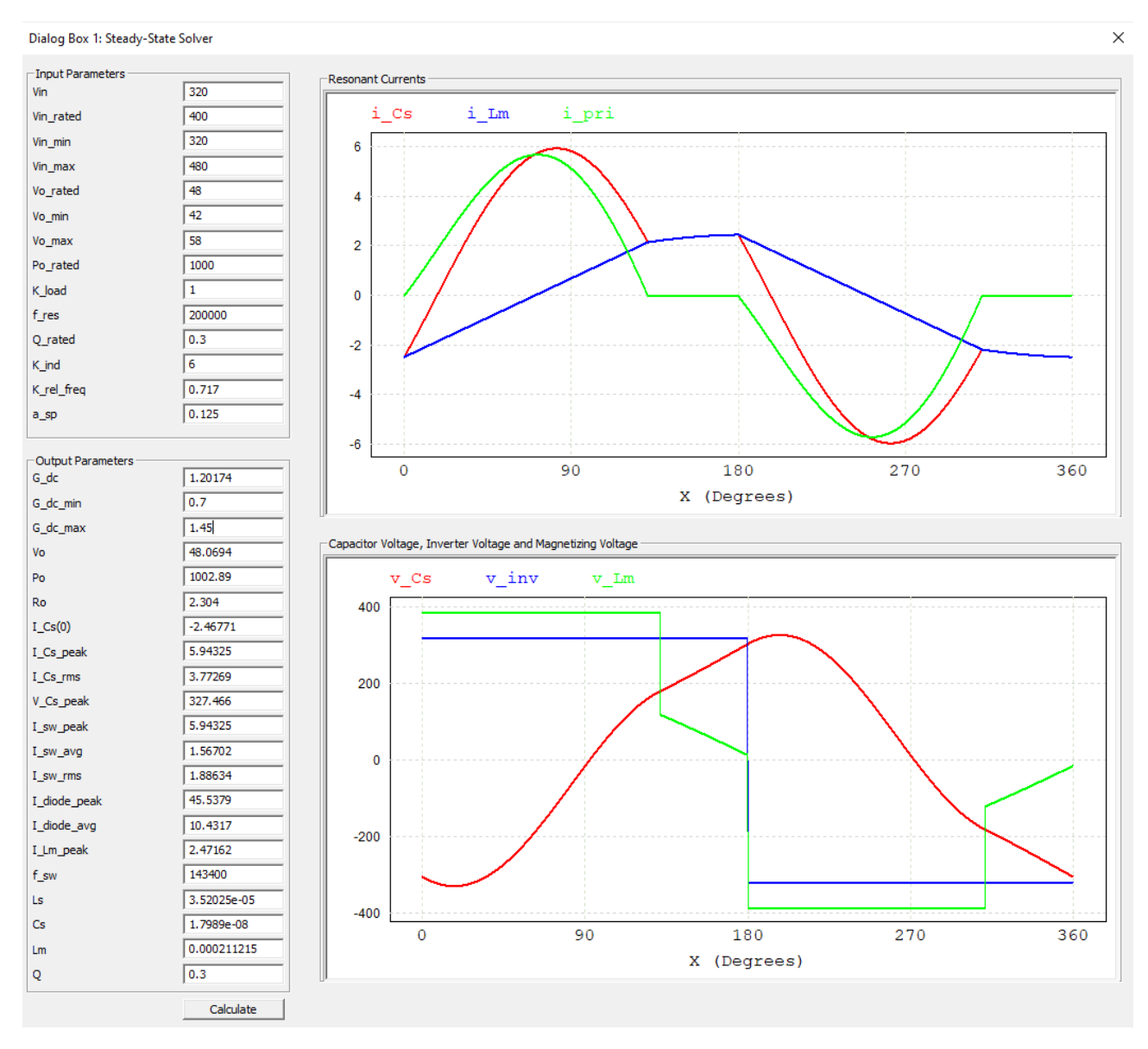

Figure 2.3: Steady-State Solver tool with calculated output parameters and key waveforms.

Once input parameters are defined, the tool will calculate the following output values:

- G\_dc DC gain of the resonant tank
- G\_dc\_min Minimum value of DC gain required
- G\_dc\_max Maximum value of DC gain required
- Vo DC output voltage
- Po Operated/calculated value of active power/average power
- Ro Value of output load resistance
- I\_Cs(0) Initial value of resonant or switch current/turn off current
- I\_Cs\_peak Peak value of the current through the resonant capacitor Cs
  - I\_Cs\_rms RMS value of the current through the resonant capacitor Cs
- V\_Cs\_peak Peak value of the voltage across the resonant capacitor Cs
- I\_sw\_peak Peak amplitude value of the switch current

- I\_sw\_avg Average value of the switch current
- I\_sw\_rms RMS value of the switch current in one cycle through the switch
- I\_diode\_peak Peak amplitude value of the output diode current
- I\_diode\_avg Average value of the output diode current
- I\_Lm\_peak Peak amplitude value of the magnetizing current
- f\_sw Switching frequency
- Ls Resonant inductance, Ls
- Cs Resonant capacitance, Cs
- Lm Magnetizing inductance or parallel inductance Lm
- Q Operating value of the quality factor

The output values include the RMS value of the switch current which is needed for switch conduction loss calculation. The peak values of the switch current are also provided for proper switch calculation based on power or voltage rating. The RMS and peak value current through the series resonant capacitor and series resonant inductor will be the same as the switch.

The initial value or turn-off value of the switch current is provided to find out turn-off losses.

The output calculations also include the average value of current through diodes which are needed for total power loss calculation due to voltage drop across the diode. The peak value of magnetizing current will be helpful in magnetic core design.

The resonant component values along with actual load resistance can be also found at any input conditions.

The main features of the Steady State Solver Tool are:

- All the major output and parameter calculations of resonant LLC can be quickly obtained at the click of a button.
- Steady state waveforms are displayed to verify the soft switching condition and find the operating modes (continuous and discontinuous modes of output diode current)
- A fast tool to find dc gain, peak values, initial values, turn-on & turn-off values, average value, RMS value, etc. for resonant LLC converters.
- Instantaneous analysis of output variation for varying operating and input conditions.
- Easy to change from one output and design requirements to another output and design requirements.

As in the selected design example, we know that the gain requirement is from 1.45 to 0.70. Using the solver tool, we can quickly find the required range of relative frequency for any entered Q\_rated and K\_ind. For example, the required relative frequency is from 0.66 to 1.49 at the Q\_rated = 0.6 and K\_ind = 4. Similarly, we can find any other frequency range, RMS variation, peak variation, etc. for different design comparisons at any other quality factor, inductance ratio, or at any other input conditions.

Another interesting thing about the Steady State Solver is that it will give users the option to quickly find out the minimum value of relative frequency up to which the ZVS is possible at any selected input conditions. In other words, the minimum switching frequency will be automatically calculated at the ZVS-ZCS boundary in the below resonant region. A design example is shown in figure 2.4 using the steady-state solver with waveforms at ZVS-ZCS boundary and the output calculations at this boundary.

In Figure 2.4, a resonant LLC application is selected with input specs or parameters shown in the left-right panel. The quality factor of 0.3 and inductance ratio of 6 is selected for these input specs, the calculated min relative frequency is 0.49 and max dc gain is 1.85338. The other important output calculations can be seen at the output parameter in the left bottom panel. The corresponding resonant and other waveforms are shown to have the ZVS-ZCS boundary.

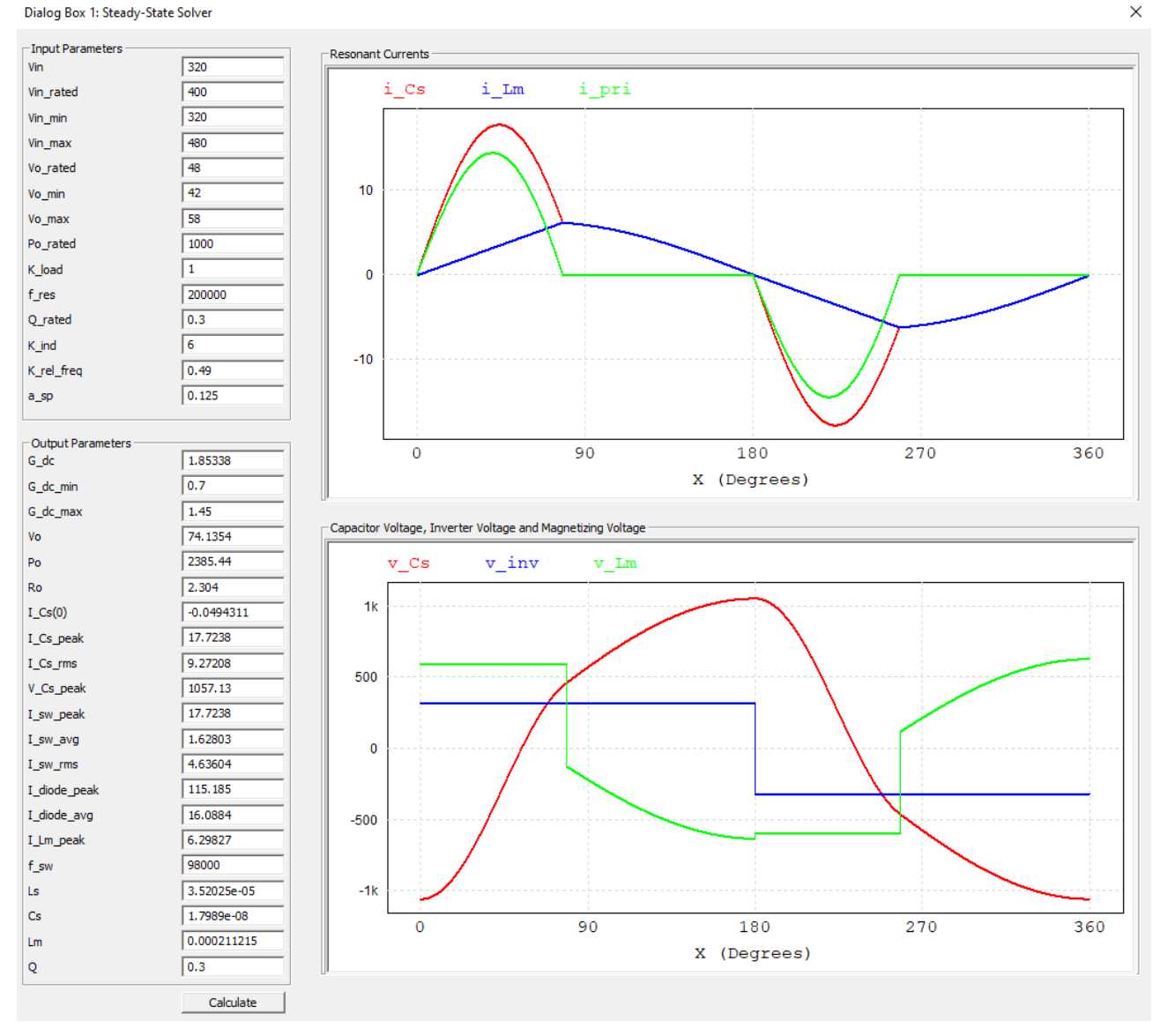

Figure 2.4: Steady-State Solver tool with output parameters and key waveforms at ZVS/ZCS boundary at the minimum relative frequency factor of 0.49 when  $Q_rated = 0.3$  and  $K_ind = 6$ 

As resonant LLC design has to go through many iterations to find optimal resonant values, having a very fast steady state solver will be very useful to find any complex answers related to resonant LLC design.

# Step 3: Perform Design Optimization Using the Design Curve Tool

Using the Design Curve Tool, one can compare dc gain values, RMS values, peak values, and average values variation with relative frequency at different values of inductance ratios and quality

factors. The shape of the gain curve will impact the conduction loss and control dynamics, to balance the conflict goals; one can examine the balance in steepness and flatness of the curve by varying the quality factors and the inductance ratios. Based on the design and optimization objective, one can play with the steepness and flatness of the design curves to have a narrow frequency range, lower RMS, lower Peak values, etc.

Finding an optimum frequency range for wide load and line range applications is a challenging task with many iterations and simulation runs. The Design Curve Tool helps significantly reduce the design iteration and find the optimum values of the quality factor, inductance ratio, and frequency range operation from the design graphs. Users will have options to obtain design curves for dc gain of the LLC tank, RMS value of current through switch, the peak value of current through switch, the peak value of magnetizing current, and the average value of current through diode at various quality factor and inductance ratio with the variation in relative frequency factor.

Two sets of design curves and an Excel file with output parameters will be generated automatically using the tool. One has the option to modify input specifications with the range of Q\_rated and K\_ind in the left interface of the tool. One panel displays curves at different values of K\_ind with a fixed Q\_rated, and another displays curves with different values of Q\_rated with a fixed K\_ind.

The Design Curve Tool is shown in Figure 2.5. Users can click on any of the calculate buttons to get the desired design curves. To demonstrate, we have clicked on **Calculate G\_dc** to display the dc gain curves (as shown in Figure 2.5) with respect to the relative frequency factor (K\_rel\_freq) to find the range of relative frequency for the required dc gain. At the same time, the Excel file that shows the results of different Q\_rated and K\_ind is generated automatically as shown in Fig. 2.6.

In the Excel file, the detailed output calculations at the minimum switching frequency and maximum switching frequency are provided based on minimum to maximum DC gain needed in this example. The output calculations include RMS, peak, average values associated with current and voltage of the switch, diode, resonant components, etc. The resonant component values are also calculated and shown for each entered value of Q\_rated and K\_ind.

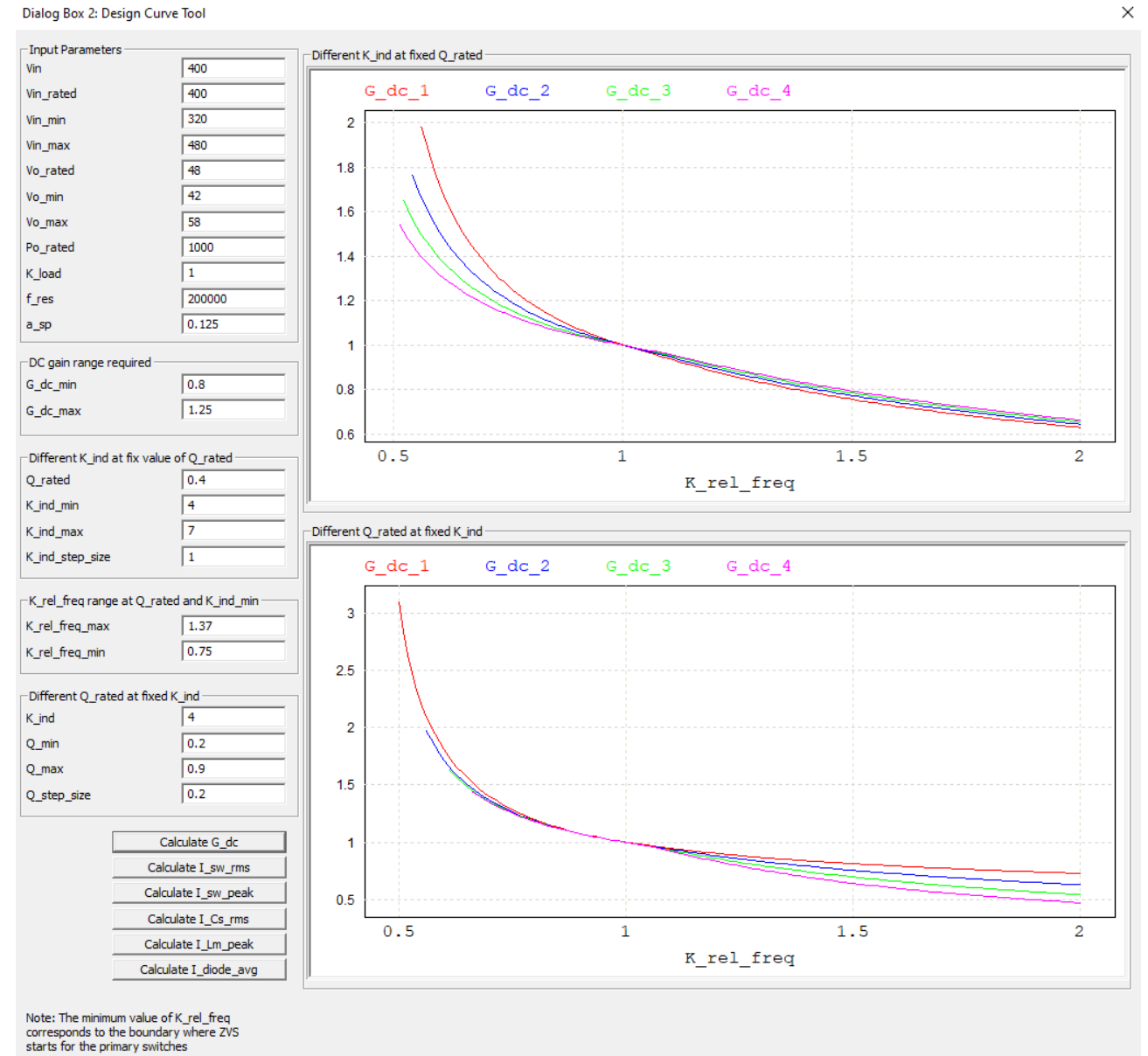

#### Dialog Box 2: Design Curve Tool

Figure 2.5: Design Curve Tool for comparing dc gain variation with relative frequency at different values of quality factor and inductance ratio

Note: The maximum value of the relative frequency factor is restricted to 2 for practical reasons. The minimum value relative frequency factor is automatically calculated up to which ZVS (zero voltage switching) is possible. In other words, the minimum switching frequency will be automatically calculated at the ZVS-ZCS (zero current switching) boundary in the below resonant region.

12

| А           | utoSave 🧿 | ۳<br>B         | 9 ° C           | ~ \$                                | Resonant_ | Parameters_                             | Optimizatio          | n_table.csv | · 🗾       | O Search                  |                            |                                  |                  |                                           | Amit Kum          | ar 🗛                                              | <b>m</b> –            |                   | ×    |
|-------------|-----------|----------------|-----------------|-------------------------------------|-----------|-----------------------------------------|----------------------|-------------|-----------|---------------------------|----------------------------|----------------------------------|------------------|-------------------------------------------|-------------------|---------------------------------------------------|-----------------------|-------------------|------|
| Fil         | e Hon     | ne Inse        | ert Pag         | je Layout                           | Formula   | 5 Data                                  | Review               | View        | Help      |                           |                            |                                  |                  |                                           |                   | t                                                 | 술 Share               | 🖓 Comme           | ents |
| Pas<br>Clip | board ⊡   | Calibri<br>B I | U ~   ⊞<br>Font | • <u>11</u> • A<br>•   <u>⊘</u> • _ |           | E I I I I I I I I I I I I I I I I I I I | P~ ∰<br>≣ = ⊞<br>ent | - \$ -      | Number    | -<br>00 .00<br>00 →0<br>F | Conditional<br>ormatting ~ | Format as<br>Table ~ S<br>Styles | Cell<br>Styles ~ | Insert ×<br>Delete ×<br>Format ×<br>Cells | ∑ ~<br>↓ ~<br>♦ ~ | A<br>Z<br>Sort & Find<br>Filter ~ Sele<br>Editing | 1 & Analy<br>ct ~ Dat | yze<br>ra<br>vsis | ~    |
| A1          |           | • : :          | × 🗸             | f <sub>x</sub> Q_r                  | ated      |                                         |                      |             |           |                           |                            |                                  |                  |                                           |                   |                                                   |                       |                   | v    |
|             | А         | В              | с               | D                                   | Е         | F                                       | G                    | н           | 1         | J                         | к                          | L                                | м                | N                                         | 0                 | Р                                                 | Q                     | R                 | -    |
| 1           | 2_rated   | K_ind          | G_dc            | K_rel_frec                          | f_sw      | l_sw_rms                                | I_sw_peal            | V_sw_pea    | I_diode_a | I_diode_p                 | V_diode_                   | V_diode_                         | I_Lm_pea         | I_Cs_rms                                  | V_Cs_pea          | Ls                                                | Cs                    | Lm                |      |
| 2           | 0.4       | 4              | 0.802786        | 1.37                                | 274000    | 1.401441                                | 4.139722             | 480         | 8.710785  | 27.50926                  | 58                         | 116                              | 1.560546         | 2.802882                                  | 165.2851          | 4.69E-05                                          | 1.35E-08              | 0.000188          |      |
| 3           | 0.4       | 4              | 1.263693        | 0.75                                | 150000    | 2.593022                                | 7.996405             | 480         | 13.71195  | 58.4573                   | 58                         | 116                              | 3.453799         | 5.186043                                  | 855.5169          | 4.69E-05                                          | 1.35E-08              | 0.000188          |      |
| 4           | 0.4       | -              | 0 20020         | 1.42                                | 284000    | 1 241902                                | 2 042790             | 490         | 0 601700  | 27 10092                  | 50                         | 116                              | 1 200992         | 2 602706                                  | 150 7110          | 4 605 05                                          | 1 255 00              | 0.000225          |      |
| 6           | 0.4       | 5              | 1 257612        | 0.71                                | 142000    | 2 537647                                | 8 154683             | 480         | 13 64597  | 61 31175                  | 58                         | 116                              | 2 782165         | 5.075294                                  | 801 9583          | 4.05E-05                                          | 1.35E-08              | 0.000235          |      |
| 7           |           | -              |                 |                                     |           |                                         |                      |             |           |                           |                            |                                  |                  |                                           |                   |                                                   |                       |                   |      |
| 8           | 0.4       | 6              | 0.801315        | 1.45                                | 290000    | 1.311797                                | 3.830021             | 480         | 8.69482   | 26.93196                  | 58                         | 116                              | 0.981163         | 2.623594                                  | 146.4297          | 4.69E-05                                          | 1.35E-08              | 0.000282          |      |
| 9           | 0.4       | 6              | 1.25979         | 0.67                                | 134000    | 2.566631                                | 8.575457             | 480         | 13.66959  | 65.17849                  | 58                         | 116                              | 2.385249         | 5.133261                                  | 772.2246          | 4.69E-05                                          | 1.35E-08              | 0.000282          |      |
| 10          |           |                |                 |                                     |           |                                         |                      |             |           |                           |                            |                                  |                  |                                           |                   |                                                   |                       |                   |      |
| 11          | 0.4       | 7              | 0.802984        | 1.47                                | 294000    | 1.294204                                | 3.756817             | 480         | 8.712935  | 26.83756                  | 58                         | 116                              | 0.831283         | 2.588408                                  | 142.7797          | 4.69E-05                                          | 1.35E-08              | 0.000329          |      |
| 12          | 0.4       | /              | 1.253478        | 0.64                                | 128000    | 2.583418                                | 8.896471             | 480         | 13.60111  | 67.96983                  | 58                         | 116                              | 2.101863         | 5.166835                                  | /50.6484          | 4.69E-05                                          | 1.35E-08              | 0.000329          |      |
| 14          | 0.2       | 4              | 0 800342        | 1.56                                | 312000    | 1 671868                                | 5 605324             | 480         | 8 684268  | 28 98176                  | 58                         | 116                              | 2 732615         | 3 343735                                  | 85 44456          | 2 35E-05                                          | 2 70F-08              | 9 39E-05          |      |
| 15          | 0.2       | 4              | 1.26408         | 0.76                                | 152000    | 3.405479                                | 9.437638             | 480         | 13.71614  | 58.53967                  | 58                         | 116                              | 8.024751         | 6.810959                                  | 929.1868          | 2.35E-05                                          | 2.70E-08              | 9.39E-05          |      |
| 16          |           |                |                 |                                     |           |                                         |                      |             |           |                           |                            |                                  |                  |                                           |                   |                                                   |                       |                   |      |
| 17          | 0.4       | 4              | 0.802786        | 1.37                                | 274000    | 1.401441                                | 4.139722             | 480         | 8.710785  | 27.50926                  | 58                         | 116                              | 1.560546         | 2.802882                                  | 165.2851          | 4.69E-05                                          | 1.35E-08              | 0.000188          |      |
| 18          | 0.4       | 4              | 1.263693        | 0.75                                | 150000    | 2.593022                                | 7.996405             | 480         | 13.71195  | 58.4573                   | 58                         | 116                              | 3.453799         | 5.186043                                  | 855.5169          | 4.69E-05                                          | 1.35E-08              | 0.000188          |      |
| 19          |           |                |                 |                                     |           |                                         |                      |             |           |                           |                            |                                  |                  |                                           |                   |                                                   |                       |                   |      |
| 20          | 0.6       | 4              | 0.801359        | 1.29                                | 258000    | 1.310643                                | 3.71269              | 480         | 8.695298  | 26.73749                  | 58                         | 116                              | 1.102919         | 2.621285                                  | 249.0185          | 7.04E-05                                          | 8.99E-09              | 0.000282          |      |
| 21          | 0.6       | 4              | 1.256526        | 0.75                                | 150000    | 2.515716                                | 8.012818             | 480         | 13.63418  | 59.02452                  | 58                         | 116                              | 2.676271         | 5.031431                                  | 929.4546          | 7.04E-05                                          | 8.99E-09              | 0.000282          |      |
| 22          | 0.8       | Л              | 0.800947        | 1.24                                | 248000    | 1 269592                                | 3 533558             | 480         | 8 690834  | 26 250/15                 | 5.2                        | 116                              | 0.860101         | 2 539184                                  | 337 21/12         | 9 39F-05                                          | 6 75E-09              | 0.000375          |      |
| 24          | 0.8       | 4              | 1.252885        | 0.75                                | 150000    | 2.523302                                | 8.127621             | 480         | 13.59467  | 59.4641                   | 58                         | 116                              | 2.68201          | 5.046604                                  | 1107.453          | 9.39E-05                                          | 6.75E-09              | 0.000375          |      |
| 25          |           |                |                 |                                     |           |                                         |                      |             |           |                           |                            |                                  |                  |                                           |                   |                                                   |                       |                   |      |
| 26          |           |                |                 |                                     |           |                                         |                      |             |           |                           |                            |                                  |                  |                                           |                   |                                                   |                       |                   |      |
| 27          |           |                |                 |                                     |           |                                         |                      |             |           |                           |                            |                                  |                  |                                           |                   |                                                   |                       |                   |      |
| 28          |           |                |                 |                                     |           |                                         |                      |             |           |                           |                            |                                  |                  |                                           |                   |                                                   |                       |                   |      |
| 29          |           |                |                 |                                     |           |                                         |                      |             |           |                           |                            |                                  |                  |                                           |                   |                                                   |                       |                   |      |
| 30          |           |                |                 |                                     |           |                                         |                      |             |           |                           |                            |                                  |                  |                                           |                   |                                                   |                       |                   |      |
| 31          |           |                |                 |                                     |           |                                         |                      |             |           |                           |                            |                                  |                  |                                           |                   |                                                   |                       |                   |      |
| -           | Þ         | Resona         | ant_Paramo      | eters_Optim                         | izatio    | +                                       |                      |             |           |                           |                            | : •                              |                  |                                           |                   |                                                   |                       |                   |      |
|             |           |                |                 |                                     |           |                                         |                      |             |           |                           |                            |                                  |                  |                                           |                   | 巴 -                                               |                       | +                 | 100% |

Figure 2.6: Generated Excel file with Q\_rated = 0.4, K\_ind = 4 to 7 and K\_ind=4, Q\_rated = 0.2 to 0.8

In Fig. 2.6, the detailed output calculations are generated at the minimum and maximum switching frequencies at each set of Q\_rated and K\_ind. The upper highlighted portion shows the variation in relative frequency factor (K\_rel\_freq) from maximum to minimum for each entered K\_ind (from 3 to 7) at Q\_rated = 0.4. The bottom highlighted portion shows the variation in K\_rel\_freq for each entered Q\_rated (from 0.2 to 0.8) at K\_ind = 4.

For design graph 1: X-axis is K\_rel\_freq, Y-axis can be any of G\_dc, I\_sw\_rms, I\_sw\_peak, I\_Lm\_peak, I\_diode\_avg with the following values:

- Q\_rated
- K\_ind\_min
- K\_ind\_max
- K\_ind\_step\_size

For design graph 2: X-axis is K\_rel\_freq, Y-axis can be any of G\_dc, I\_sw\_rms, I\_sw\_peak, I\_Lm\_peak, I\_diode\_avg with the following values:

- K\_ind
- Q\_rated\_min
- Q\_rated\_max

## - Q\_rated\_step\_size

Key features of the Design Curve Tool are:

- It shows the entire practical soft-switching region.
- It automatically calculates the minimum value of relative frequency up to which ZVS is possible and maximum dc gain value for selected quality factor and inductance ratio.
- Obtain the RMS and peak values variation over the entire interval of relative frequency in the soft-switching region, and help in calculating loss estimation, device selection, and efficiency analysis.
- It can find the dc gain range over the entire interval of relative frequency in the soft-switching region. This will in turn helps in narrowing down the frequency range of operation.
- Optimal inductance ratio and quality factor can be selected for a wide range of load and line regulation based on one's applications from the design curves.
- Selection of optimal inductance ratio and quality factor, in turn, helps in finding the optimal values of resonant components and magnetics design.

As discussed in the Steady State Solver tool, we can narrow the frequency range based on the known dc gain range inside the design curves. After that, we can directly compare the variation in dc gain, RMS values, and peak values with relative frequency variation at different values of quality factor and inductance ratio or any new input parameters. Since the required gain range is from 0.75 to 1.25 in the above design example, we obtained different design curves with variation in quality factor from 0.2 to 2 and inductance ratios from 2 to 20 to find a near-optimum answer based on efficiency, magnetics size, and power density trade-offs. One can decide any other optimization objective based on one's hardware requirements.

It is found that using the Steady State Solver tool and the Design Curve tool, K\_ind in between 5 to 6 and Q\_rated in between 0.3 to 0.4 will give us a narrow range of frequency for voltage regulation with a lower RMS current over a wide range of load for this example. From a design point of view, a low value of Q\_rated provides a design with a smaller size of magnetics and lower voltage stress on the capacitor. But on the other hand, by increasing the value of Q\_rated, a lower switching frequency will be required to obtain the minimum dc gain. Also, a higher K\_ind can ensure a lower transformer circulating current with lower power device conduction losses.

Clearly, the designer needs to find a trade-off between wide dc gain requirements (covering both buck and boost regions) and the amount of circulating current.

After several iterations using the Steady State Tool and the Design Curve Tool, optimized values of the quality factor and inductance ratio can be obtained.

# **Step 4: Update Parameter File**

After the design is finalized, enter the final design values of Q\_rated and K\_ind into the Parameter Panel. Then click on the button **Update Parameter File** in the Parameter Panel to update the parameter file "parameters-main.txt" in the schematic. This parameter file contains the parameters entered by the user and the output calculated by the Design Suite. One typical example of a parameter file and the calculated output inside the parameter file is shown in the figure below.

A final value of Q\_rated and K\_ind are selected from the design considering the trade-off between line-load regulation, lower RMS current, narrow frequency range, lower magnetics size, etc. The selected values are:

Q rated = 0.3

| Edit Help<br>eter file name<br>FILE2                                       | Variable Values |               |
|----------------------------------------------------------------------------|-----------------|---------------|
| ter fie name<br>FILE2                                                      |                 |               |
| FILE2                                                                      |                 |               |
|                                                                            | Property        | Value         |
| C:\Users\13433\Documents\PSIM\Full-bridge resonant LLC\parameters-main.txt | Vin             | 320           |
| // Parameters from Liser Input                                             | Vin_rated       | 400           |
|                                                                            | Vin_min         | 320           |
| ll************************************                                     | Vin_max         | 480           |
|                                                                            | Vo              | 48            |
| // DC Input                                                                | Vo_rated        | 48            |
| Vin = 320 // operating input voltage                                       | Vo_min          | 42            |
| Vin rated = 400 // rated input voltage                                     | Vo_max          | 58            |
|                                                                            | Po_rated        | 1000          |
| Vin_min = 320 // minimum input voltage                                     | K_load          | 1             |
| Vin_max = 480 // maximum input voltage                                     | Q_rated         | 0.3           |
| // Output land                                                             | f_res           | 200000        |
| // Output Load                                                             | K_ind           | 6             |
| Vo = 48 // operating output voltage                                        | K_rel_freq      | 0.75          |
| Vo rated = 48 // rated output voltage                                      | fsw             | 150000        |
|                                                                            | a_sp            | 0.125         |
| Vo_min = 42 // minimum output voltage                                      | a_sp2           | 0.015625      |
| Vo_max = 58 // maximum output voltage                                      | Ro_rated        | 2.304         |
| Poirsted = 1000 // rated output nower                                      | Ro_rated_pri    | 147.456       |
|                                                                            | Ro              | 2.304         |
| K_load = 1 // load percentage with respect to the rated load               | G_dc_min        | 0.7           |
| · · · · · ·                                                                | G_dc_max        | 1.45          |
| Q_rated = 0.3 // Q factor at the rated condition                           | Ls              | 3.5202527E-05 |
| // One and the One all the an                                              | Cs              | 1.7988976E-08 |
| // Operating Conditions                                                    | Lm              | 0.00021121516 |
| f_res = 200000 // resonant frequency                                       | Q               | 0.3           |
| K_ind = 6 // parallel-to-series inductance ratio                           |                 |               |
| K_rel_freq = 0.75 // relative frequency factor for open-loop o             |                 |               |
| //************************************                                     |                 |               |
| // Parameters from Calculation                                             |                 |               |

Figure 2.7: (a) Parameter file for full-bridge resonant LLC for this application. (b) The values of all the input specs and calculated parameters inside the parameter file

If any of the parameters in the Parameter Panel are changed, the parameter file in the schematic needs to be updated.

## **Step 5: Validate Design in Time-Domain Simulation**

After the design is finalized, one can simulate the circuit in PSIM to validate the design. A lookup table of the relative frequency factor versus the voltage gain will be automatically generated by the Design Suite. This will provide feedforward control which will output the switching frequency close to the required value to achieve the desired output voltage regulation at varying load and line conditions.

The simulation and the Steady State Solver results are shown at the minimum input voltage (320V) and rated output voltage (48V).

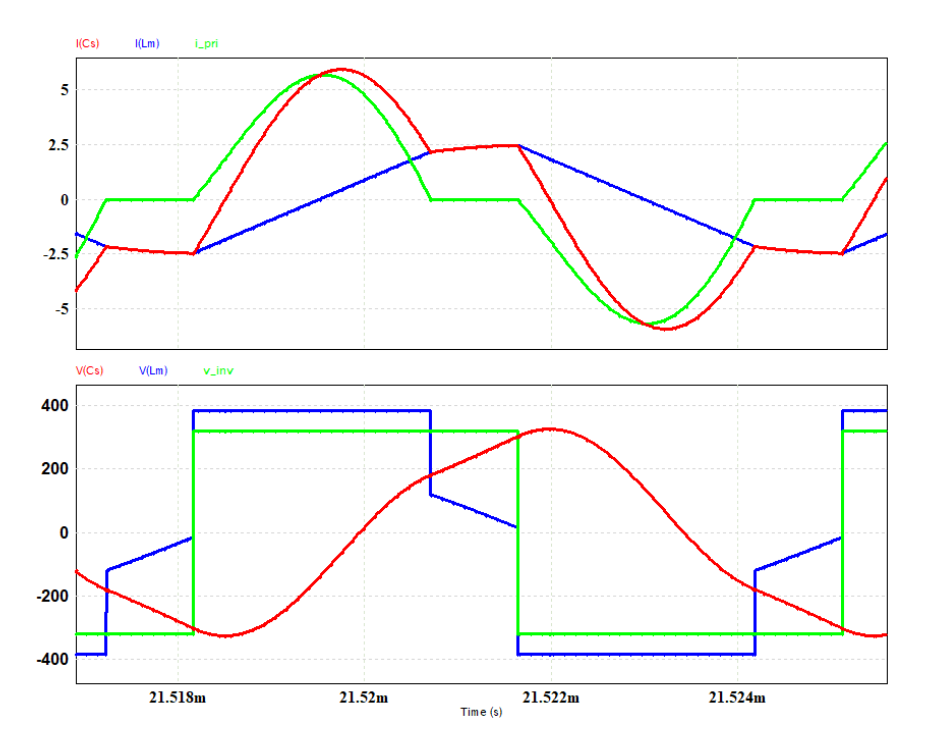

Figure 2.8: Simulation results at the rated output voltage (48V) and minimum input voltage (320V) at K\_rel\_freq = 0.718 @143.6kHz (below resonant mode).

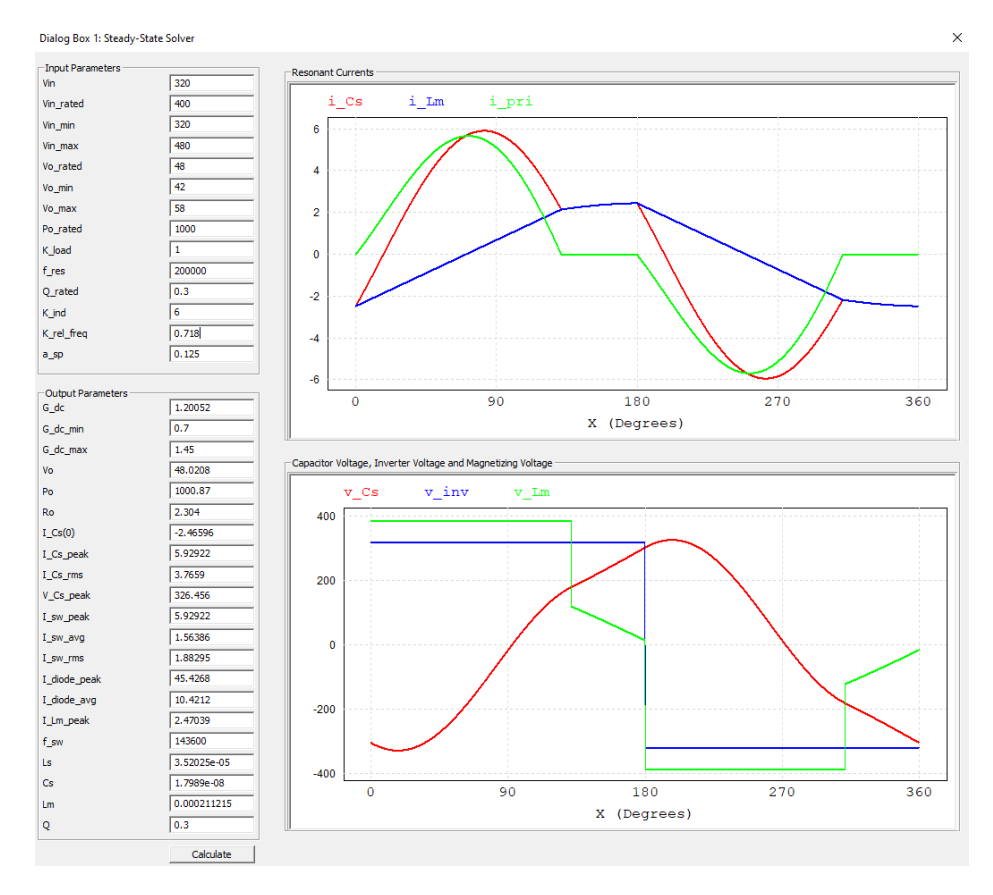

Figure 2.9: Waveforms from the Steady State Tool at the rated output voltage (48V) and minimum input voltage (320V) at K\_rel\_freq = 0.718 @143.6kHz (below resonant mode).

Figure 2.8 shows the simulated results at the rated output voltage (48V) and minimum input voltage (320V) at K\_rel\_freq = 0.718 (143.6kHz) (below resonant mode). The Q\_rated is 0.3 and K\_ind = 6 with the required  $G_dc = 1.2005$ .

Figure 2.9 shows the same waveforms under the same operating conditions but from the Steady State Solver. The waveforms are identical, validating the Steady State Solver.

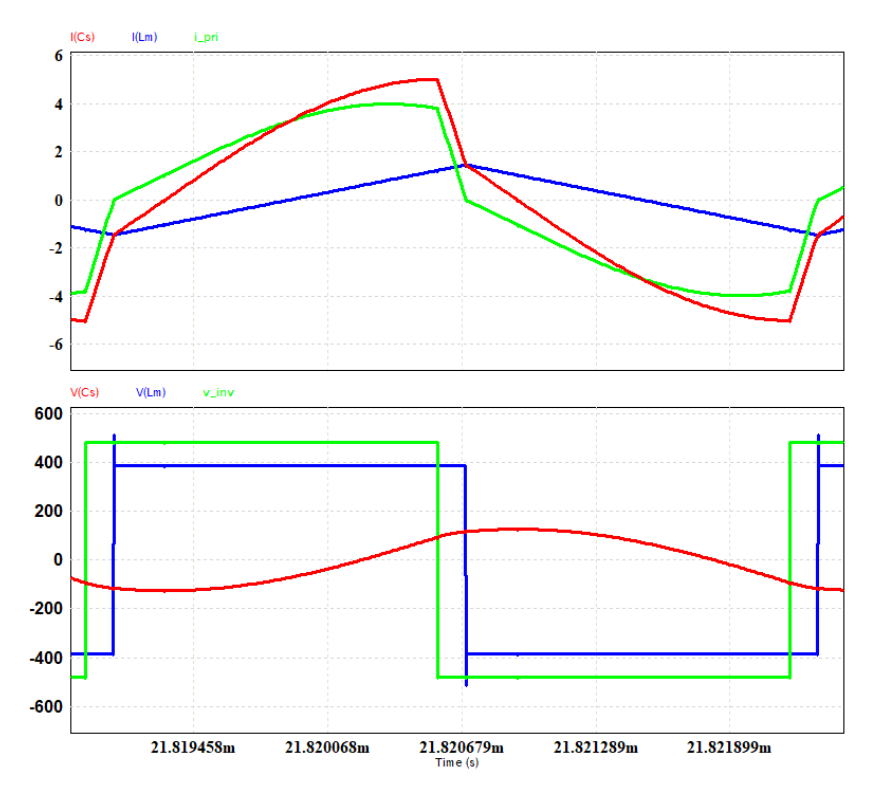

Figure 2.10: Simulation results at the rated output voltage (48V) and maximum input voltage (480V) at K\_rel\_freq = 1.56 @302kHz (above resonant mode).

Figure 2.10 shows the simulated results at the maximum input voltage (480V) and rated output voltage (48V) at K\_rel\_freq = 1.56 (302kHz) (above resonant mode). The Q\_rated is 0.3 and K\_ind = 6 with the required  $G_dc = 0.8001$ .

The simulations can also be done by including relevant parasitic, dead-time, MOSFET capacitance, etc. The calculated frequency from the tools will provide precise enough results to have proper load and line regulations for a non-ideal or lossy system.

## **Discussion on Feedforward Control and Lookup Table:**

Feedforward control provides a solution very close to the required operating point under various line regulations and load regulations.

A typical lookup table for feedforward control is shown below. In this example, the quality factor is 0.3 and the inductance ratio is 6. The variation in dc gain is from 1.9034 to 0.7069 for change in relative frequency from 0.4899 to 2.

One can select any frequency range from the gain curve to have a wide range design for their applications. Similarly, one can select quality factor and inductance ratio to have 2:1 variation in the gain curve or 1.5:1 variation in the gain curve based on the applications.

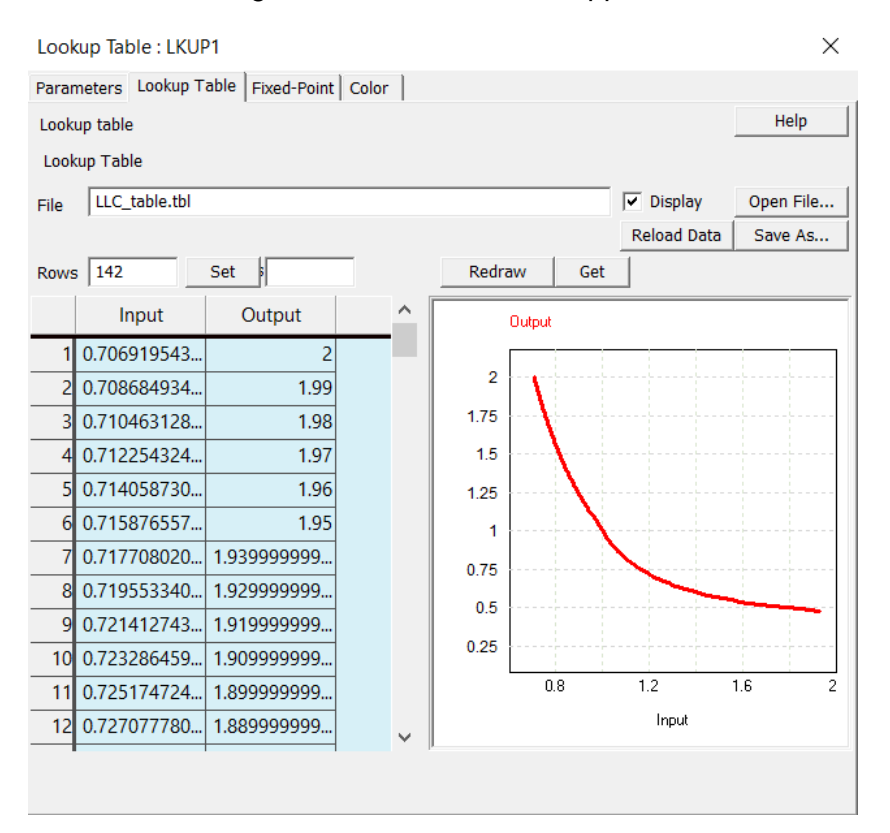

Figure 2.11: The lookup table used in feedforward control at the quality factor of 0.3 and inductance ratio of 6 with dc gain variation from 0.7069 to 1.9034 for a relative frequency from 2 to 0.4899.

## Other Design Templates

Besides the Full-bridge Resonant LLC template, other templates are provided for resonant LLC and other resonant converters, as described below.

# Half Bridge Resonant LLC

A template for a half-bridge resonant LLC converter for constant output voltage and variable output voltage applications is provided. The template and the circuit are shown below.

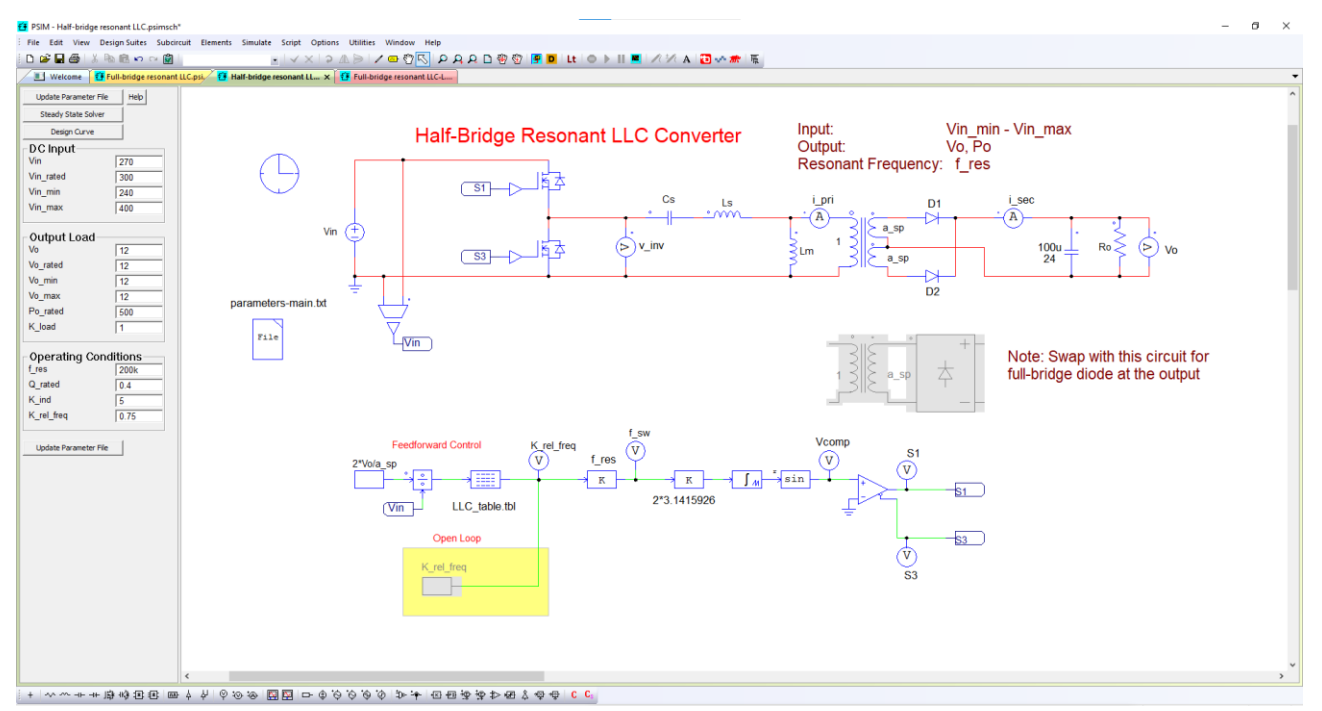

Figure 3.2: The unpacked resonant LLC half-bridge template from the Design Suite

# Full-Bridge Resonant LLC-L Converter

A template for a full-bridge resonant LLC-L converter is provided. The template and the circuit are shown below. This template has a 4<sup>th</sup> order general resonant tank template that can be used to design and optimize 5 different resonant converters (LC, LLC, CLL, CL, LLC-L). The applications for higher-order resonant tanks include wireless power transfer (WPT), inductive power transfer (IPT), EV on-board battery charger (OBC), etc.

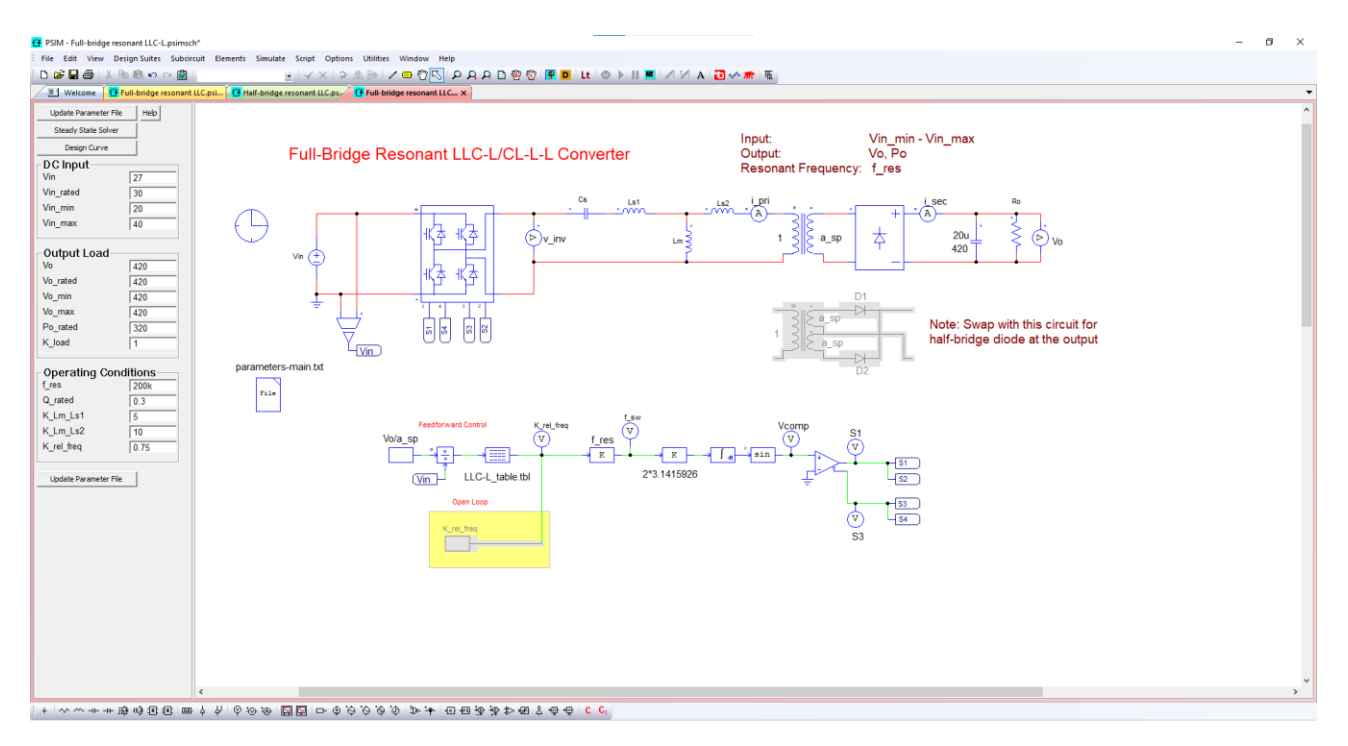

Figure 3.4: The unpacked general resonant LLC-L template from the Design Suite

Unlike the other LLC converter circuits, this circuit has 4 resonant elements: Cs, Ls1, Ls2, and Lm. The inductance Ls2 can be the sum of the transformer secondary winding leakage inductance and the external inductance added to the transformer secondary side and reflected back to the primary side.

## Full-Bridge Resonant CLLLC Converter

A template for a full-bridge resonant CLLLC converter is provided. The template and the circuit are shown below. This template has a 5<sup>th</sup> order symmetrical resonant tank which has five resonant elements: Cs, Ls1, Ls2, Cs2, and Lm. The inductance Ls2 and capacitance Cs2 are of the same value as inductance Ls1 and capacitance Cs1 when referred to the primary side.

Besides all the benefits of the resonant LLC tank, the resonant CLLLC tank provides dc blocking capability from both sides which is useful for bidirectional applications, better utilization of the transformer parasitic, and more degree of freedom to utilize the dc gain. Applications include wireless power transfer, inductive power transfer, EV on-board battery charger, etc.

Similar to the resonant LLC template, calculation of Ls1, Cs1, Ls2, Cs2, and Lm depends on the Q\_rated, K\_ind, and f\_res. For the selected Q\_rated and K\_ind, the values of resonant elements can be obtained as below:

Ls1 = (Q\_rated\*Ro\_rated\_pri)/(2\*pi\*f\_res) Cs1 = 1/(2\*pi\*f\_res\*Q\_rated\*Ro\_rated\_pri) Lm = K\_ind\*Ls1 Ls2 = Ls1\*a\_sp\*a\_sp Cs2 = Cs1/(a\_sp\*a\_sp)

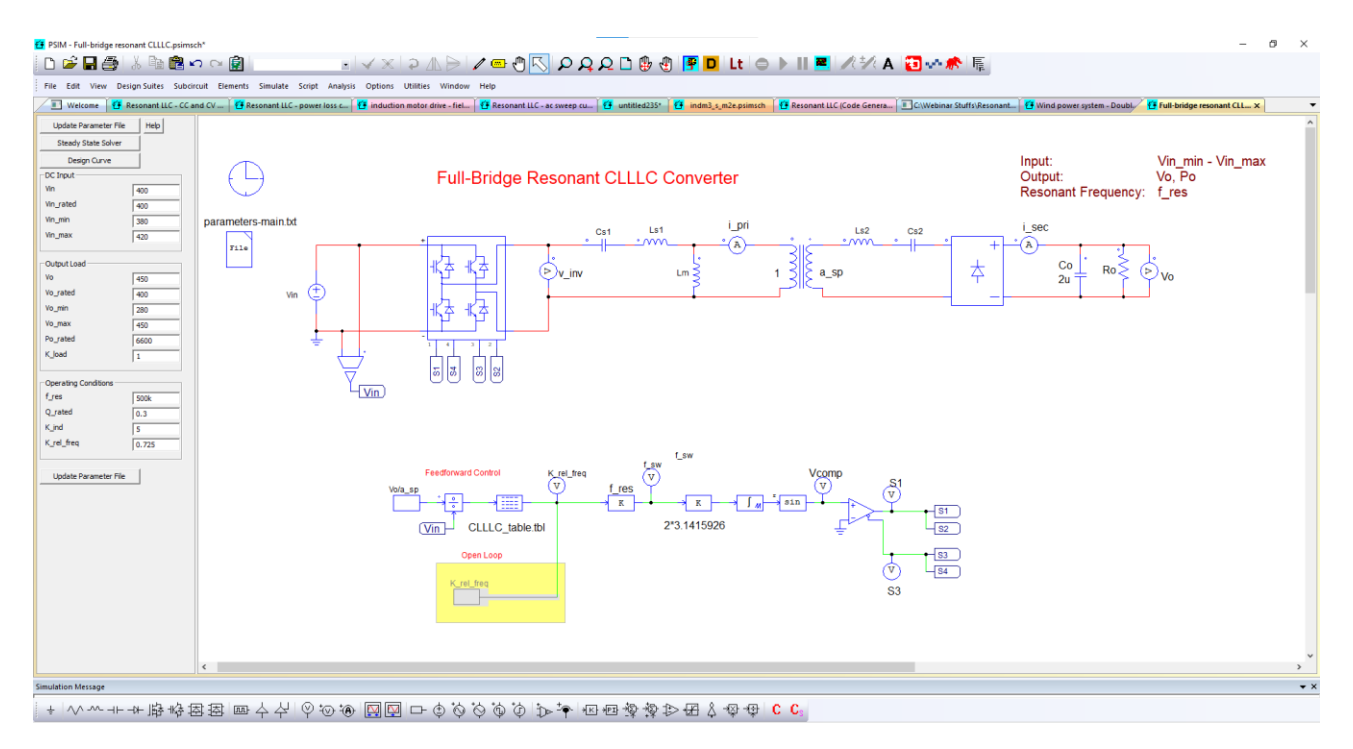

Figure 3.5: The unpacked general resonant CLLLC template from the Design Suite

Because of the extra resonant elements, the analysis of the resonant CLLLC converter is much more complicated. Moreover, additional factors need to be considered in the converter design and optimization. Such a design process is made considerably easier with the Design Suite.